# PANDUAN PENGGUNAAN SYSTEM KKN.UMJ.AC.ID

|                                 | l |
|---------------------------------|---|
| KKN UM                          | J |
| Log In                          |   |
|                                 |   |
| Username                        | e |
| Username<br>Password            | e |
| Username<br>Password<br>SIGN IN | e |

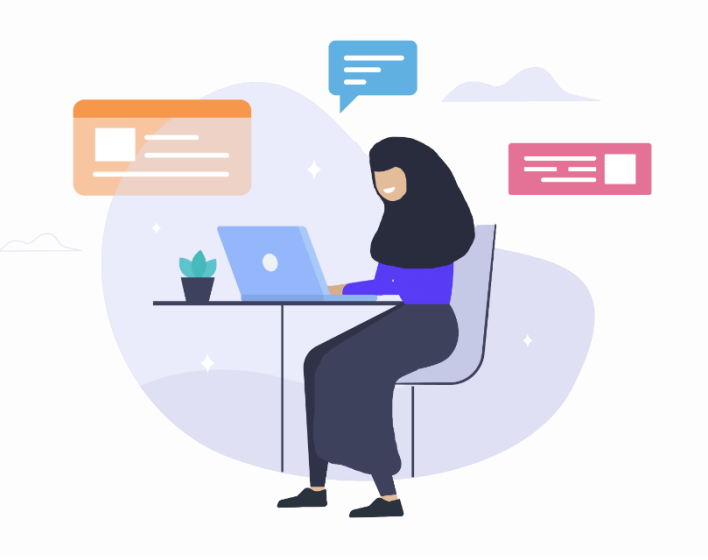

| Course and Street | A DESCRIPTION OF                                                                                                    | IN LOLD IN CALL         | C Strength Fill 10  | Part In a                             |
|-------------------|----------------------------------------------------------------------------------------------------|-------------------------|---------------------|---------------------------------------|
| 0 0               |                                                                                                    | AC                      | ICIA                | 110                                   |
|                   |                                                                                                    |                         |                     |                                       |
|                   |                                                                                                    | ▞▃▝▀▝                   |                     |                                       |
| 21172588          | A CONTRACTOR OF THE OWNER OF THE OWNER OWNER OWNER OF THE OWNER OWNER OWNER OWNER OWNER OWNER OWNER OWNER OWNER OWNER OWNER OWNER OWNER OWNER OWNER OWNER OWNER OWNER OWNER OWNER OWNER OWNER OWNER OWNER OWNER OWNER OWNER OWNER OWNER OWNER OWNER OWNER OWNER OWNER OWNER OWNER OWNER OWNER OWNER OWNER OWNER OWNER OWNER OWNER OWNER OWN | And should be a set of  |                     | 1111 11 1 1 1 1 1 1 1 1 1 1 1 1 1 1 1 |
|                   | And Distant Press                                                                                                    | 2221000100100100100     | 医无静间的 医子宫的 医子宫的     |                                       |
|                   | 1 1 1 1 1 1 1 1 1 1 1 1 1 1 1 1 1 1 1                                                                                                    | of Solution and Add (1) | 14 In Press In 1997 |                                       |

| DISCLAIMER          | iii |
|---------------------|-----|
| PENDAFTARAN         | 1   |
| PEMBAYARAN          | 4   |
| DASHBOARD MAHASISWA | 7   |
| LOGIN AREA          | 7   |
| Dashboard Kamu      | 8   |
| Menu Pembekalan     | 9   |
| Menu - Kegiatan KKN |     |
| Menu - Laporan      |     |
| Daftar Nilai        |     |
| SERTIFIKAT          |     |

RAN TEKNOL

1

- Sistem Informasi dan Pengelolaan KKN (KKN.UMJ.AC.ID) dikelola oleh LPPM UMJ
- Pelaksanaan Periode KKN.UMJ.AC.ID secara resmi akan diumumkan pada laman kkn.umj.ac.id
- Seluruh peserta kkn wajib mendaftarkan diri secara langsung lewat sistem kkn.umj.ac.id jika ingin mengikuti kegiatan KKN yang diselenggarakan
- Sistem KKN.UMJ.AC.ID berjalan optimal di web browser pc/laptop

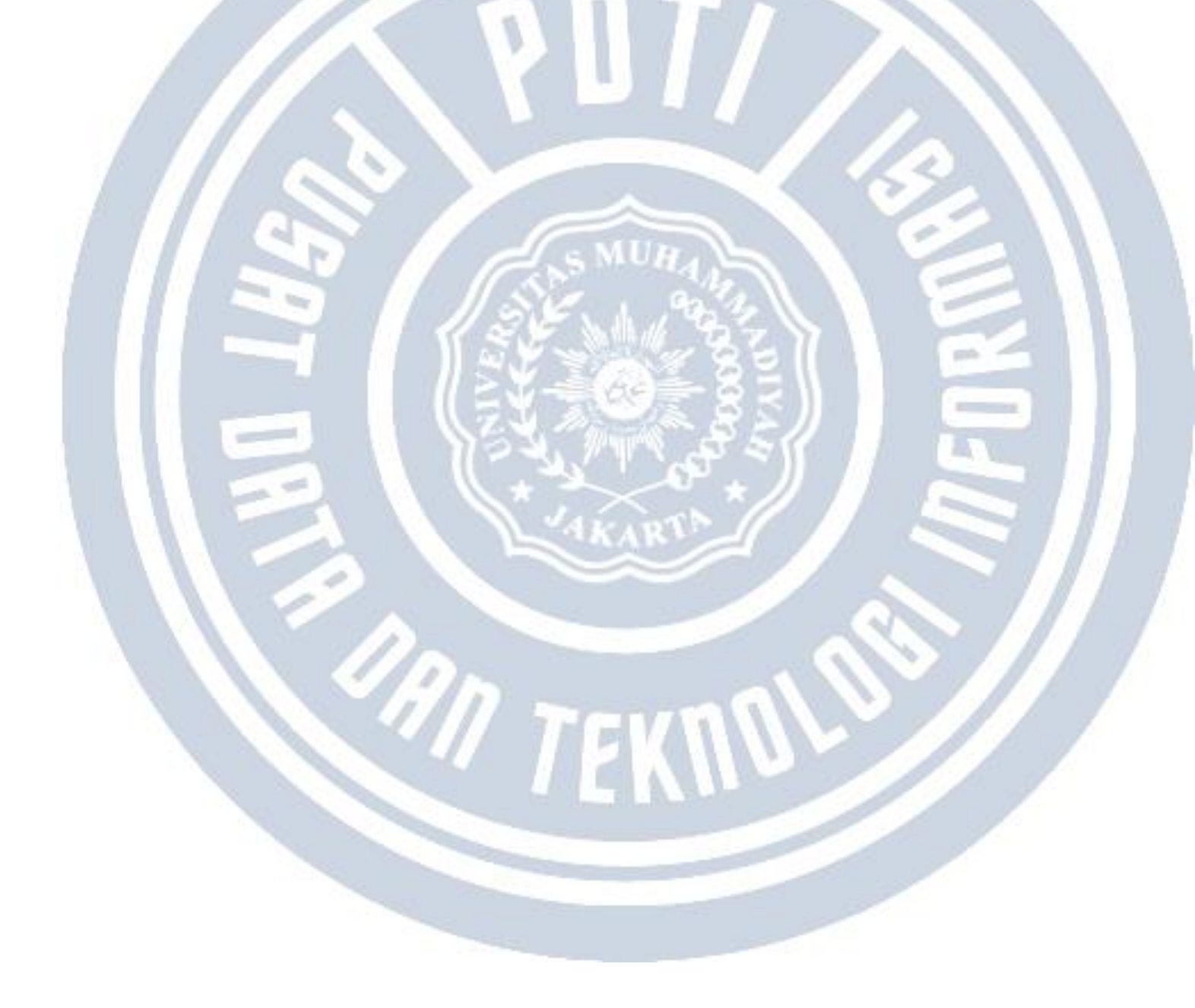

# PENDAFTARAN

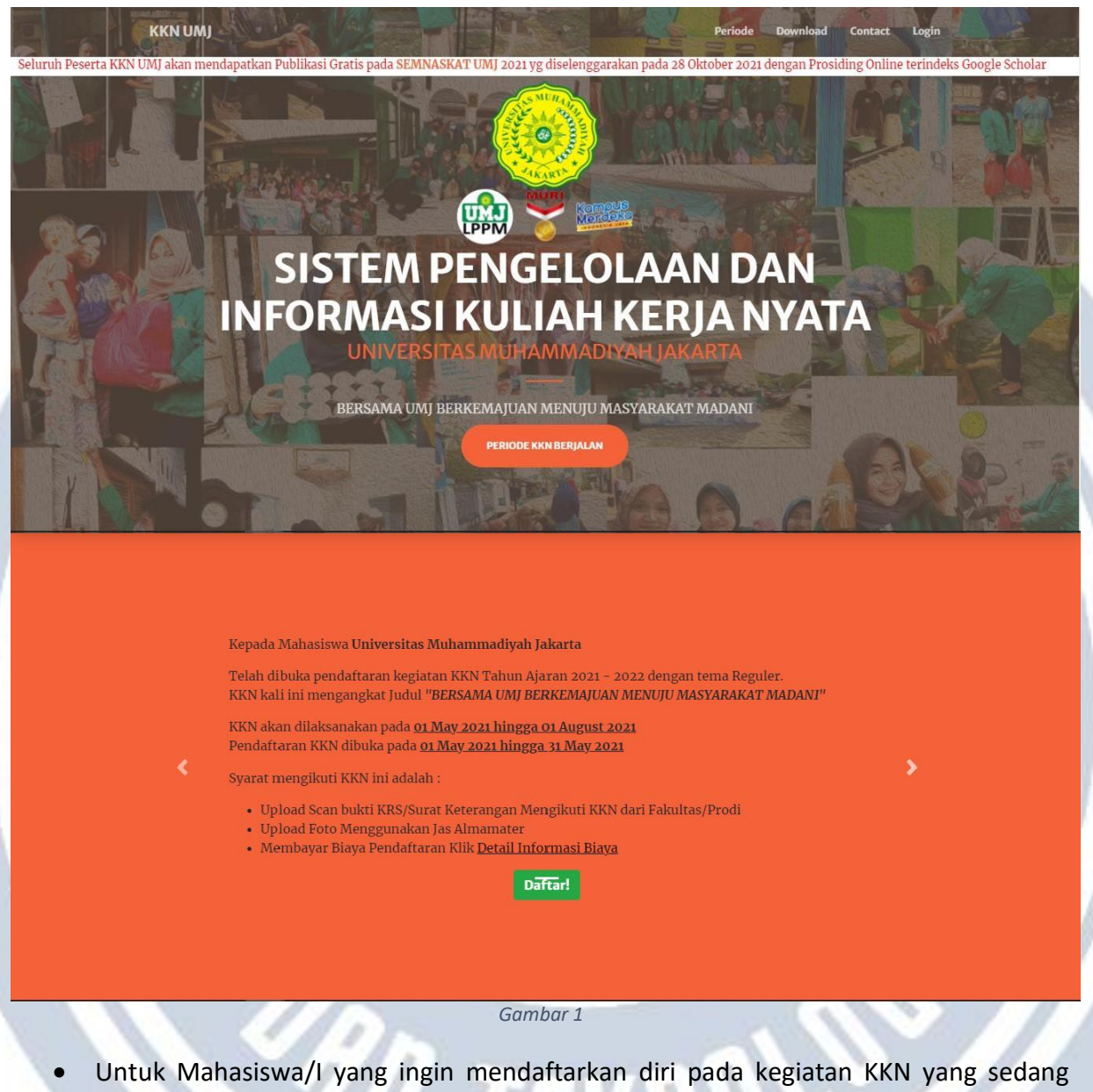

- Untuk Mahasiswa/I yang ingin mendaftarkan diri pada kegiatan KKN yang sedang dibuka/diselenggarakan, silahkan mengunjungi halaman muka dari sistem KKN UMJ di <u>http://kkn.umj.ac.id/</u>
- Jika sedang ada KKN yang diselenggarakan, maka akan muncul informasi seperti yang ditunjukkan oleh gambar diatas.
- Bacalah terlebih dahulu terkait informasi yang tertera terkait KKN yang sedang dibuka.
- Jika sudah paham, silahkan klik tombol Daftar!

|                                                                                                    |                                                                                                | <u> </u>                                                                                                    |                                              |
|----------------------------------------------------------------------------------------------------|------------------------------------------------------------------------------------------------|----------------------------------------------------------------------------------------------------|----------------------------------------------|
|                                                                                                    | Sign                                                                                           | υDρ                                                                                                    |                                              |
|                                                                                                    | Daftar sebaga                                                                                  | ai Peserta KKN                                                                                                    |                                              |
| Pilih Fakultas 👻                                                                                                    | Pilih Program Studi                                                                            | ~                                                                                                    | Cari NIM anda                                |
| Tidak menemukan NIM anda?                                                                                                    |                                                                                                |                                                                                                    |                                              |
|                                                                                                    |                                                                                                |                                                                                                    |                                              |
|                                                                                                    |                                                                                                |                                                                                                    |                                              |
|                                                                                                    |                                                                                                |                                                                                                    |                                              |
|                                                                                                    |                                                                                                |                                                                                                    |                                              |
|                                                                                                    |                                                                                                |                                                                                                    |                                              |
|                                                                                                    | Gamb                                                                                           | ar 2                                                                                                    |                                              |
| the second state and                                                                                                    |                                                                                                |                                                                                                    | and the second second                        |
| utnya maka anda akan diai                                                                                                    | linkan ke halam                                                                                | ian pengisian                                                                                                    | data diri seperti yang ta                    |
|                                                                                                    |                                                                                                |                                                                                                    |                                              |
| gambar diatas.                                                                                                    |                                                                                                | $\sim$                                                                                                    |                                              |
| gambar diatas.                                                                                                    | F                                                                                              |                                                                                                    |                                              |
| gambar diatas.<br>field awal yang harus anda                                                                                                    | a pilih/isi yaitu                                                                              | MUHA                                                                                                    | 6                                            |
| gambar diatas.<br>field awal yang harus anda                                                                                                    | a pilih/isi yaitu                                                                              | MUHAN                                                                                                    | E E                                          |
| gambar diatas.<br>field awal yang harus anda<br>• Pilih Fakultas                                                                                                    | a pilih/isi yaitu                                                                              |                                                                                                    |                                              |
| gambar diatas.<br>field awal yang harus anda<br>• Pilih Fakultas                                                                                                    | a pilih/isi yaitu                                                                              | MUHANA<br>MUHANA                                                                                                    |                                              |
| gambar diatas.<br>field awal yang harus anda<br>• Pilih Fakultas<br>• Pilih Program Stud                                                                                                    | a pilih/isi yaitu<br>di                                                                        |                                                                                                    |                                              |
| gambar diatas.<br>field awal yang harus anda<br>• Pilih Fakultas<br>• Pilih Program Stud                                                                                                    | a pilih/isi yaitu<br>di                                                                        |                                                                                                    |                                              |
| gambar diatas.<br>field awal yang harus anda<br>• Pilih Fakultas<br>• Pilih Program Stud<br>• Cari Nim/ Nama a                                                                                                    | a pilih/isi yaitu<br>di<br>nda                                                                 |                                                                                                    |                                              |
| gambar diatas.<br>field awal yang harus anda<br>• Pilih Fakultas<br>• Pilih Program Stud<br>• Cari Nim/ Nama a                                                                                                    | a pilih/isi yaitu<br>di<br>nda                                                                 | MUHAN<br>AVA<br>AVA                                                                                                    |                                              |
| gambar diatas.<br>field awal yang harus anda<br>• Pilih Fakultas<br>• Pilih Program Stud<br>• Cari Nim/ Nama a                                                                                                    | a pilih/isi yaitu<br>di<br>nda                                                                 | MUHAN<br>A A A                                                                                                    |                                              |
| gambar diatas.<br>field awal yang harus anda<br>• Pilih Fakultas<br>• Pilih Program Stud<br>• Cari Nim/ Nama a                                                                                                    | a pilih/isi yaitu<br>di<br>nda                                                                 | MUHAN<br>A A CONTRACT                                                                                                    |                                              |
| gambar diatas.<br>field awal yang harus anda<br>• Pilih Fakultas<br>• Pilih Program Stud<br>• Cari Nim/ Nama a                                                                                                    | a pilih/isi yaitu<br>di<br>nda                                                                 | MUHAM<br>AMARANA<br>AMARANANA<br>AMARANA<br>AMARANA<br>AMARANA<br>AMARANA<br>AMARANA<br>AMARANA<br>AMARANA<br>AMARANA<br>AMARANA<br>AMARANA<br>AMARANA<br>AMARANA<br>AMARANA<br>AMARANANA<br>AMARANANA<br>AMARANANA<br>AMARANANA<br>AMARANANA<br>AMARANANA<br>AMARANANA<br>AMARANANA<br>AMARANANA<br>AMARANANA<br>AMARANANA<br>AMARANANA<br>AMARANANA<br>AMARANANA<br>AMARANANA<br>AMARANANA<br>AMARANANA<br>AMARANANANA<br>AMARANANA<br>AMARANANANANANANANANANANANANANANANANANAN |                                              |
| ambar diatas.<br>field awal yang harus anda<br>• Pilih Fakultas<br>• Pilih Program Stud<br>• Cari Nim/ Nama a                                                                                                    | a pilih/isi yaitu<br>di<br>nda                                                                 |                                                                                                    |                                              |
| gambar diatas.<br>field awal yang harus anda<br>• Pilih Fakultas<br>• Pilih Program Stud<br>• Cari Nim/ Nama a                                                                                                    | a pilih/isi yaitu<br>di<br>nda<br>Sign<br>Dofor sebogo                                         |                                                                                                    |                                              |
| gambar diatas.<br>field awal yang harus anda<br>• Pilih Fakultas<br>• Pilih Program Stud<br>• Cari Nim/ Nama a                                                                                                    | a pilih/isi yaitu<br>di<br>nda<br>Daftar sebaga<br>Ilmu Administrasi Publi                     | μ<br>μ<br>μ<br>μ<br>β<br>eserta KKN                                                                                                    | 2019120003 - NADIA WULANDARI                 |
| gambar diatas.<br>field awal yang harus anda<br>• Pilih Fakultas<br>• Pilih Program Stuc<br>• Cari Nim/ Nama a                                                                                                    | a pilih/isi yaitu<br>di<br>nda<br>Sign<br>Daftar sebaga<br>Ilmu Administrasi Publi<br>E-mai*   | μ<br>μ<br>μ<br>μ<br>β<br>Peserta KKN<br>k                                                                                                    | 2019120003 - NADIA WULANDARI<br>No. HP*      |
| gambar diatas.<br>field awal yang harus anda<br>• Pilih Fakultas<br>• Pilih Program Stud<br>• Cari Nim/ Nama a                                                                                                    | a pilih/isi yaitu<br>di<br>inda<br>Sign<br>Doftor sebogo<br>Ilmu Administrasi Publi<br>E-moil* | lup<br>IPeserto KKΝ                                                                                                    | 2019120003 - NADIA WULANDARI.<br>No. HP*     |
| ambar diatas.<br>field awal yang harus anda<br>• Pilih Fakultas<br>• Pilih Program Stud<br>• Cari Nim/ Nama a<br>EISIP - Fakultas Ilmu Sosial dan Ilmu Politik +<br>NADIA WULANDARI                                                                             | a pilih/isi yaitu<br>di<br>nda<br>Dafar sebaga<br>Ilmu Administrasi Publi<br>E-mali*           | Up<br>I Peserta KKN                                                                                                    | 2019120003 - NADIA WULANDARI<br>No. HP*      |
| şambar diatas. field awal yang harus anda <ul> <li>Pilih Fakultas</li> <li>Pilih Program Stud</li> <li>Cari Nim/ Nama a</li> </ul> FISIP - Fakultas Ilmu Sosial dan Ilmu Politik - NADIA WULANDARI dasukkan data domisili anda saat ini Provinsi                | a pilih/isi yaitu<br>di<br>nda<br>Sign<br>Dafar sebaga<br>Ilmu Administrasi Publi<br>E-mail*   | Up<br>I Peserta KKN<br>k<br>Kobupaten / Kota                                                                                                    | 2019120003 - NADIA WULANDARI<br>No, HP*      |
| jambar diatas. field awal yang harus anda <ul> <li>Pilih Fakultas</li> <li>Pilih Program Stud</li> <li>Cari Nim/ Nama a</li> </ul> FISIP - Fakultas Ilmu Sosial dan Ilmu Politik + NADIA WULANDARI dasukkan data domisili anda saat ini Provinsi Pilih Provinsi | a pilih/isi yaitu<br>di<br>nda<br>Qi<br>Dafar sebaga<br>Ilmu Administrasi Publi<br>E-malt      | Lup<br>i Peserto KKN<br>k<br>Kabupaten / Kota<br>Pilih Provinsi terlebih o                                                                                                    | 2019120003 - NADIA WULANDARI<br>No. HP*      |
| FISIP - Fakultas Ilmu Sosial dan Ilmu Politik +<br>NADIA WULANDARI<br>Provinsi<br>Provinsi<br>Provinsi                                                                                                    | a pilih/isi yaitu<br>di<br>nda<br>Dafar sebaga<br>Ilmu Administrasi Publi<br>E-mait            | Up<br>I Peserto KKN<br>k<br>Kabupaten / Kota<br>Pilih Provinsi terlebih o<br>Deso / Kelumban                                                                                                    | 2019120003 - NADIA WULANDARI         No. HP* |

Gambar 3

Setelah anda mengisi Fakultas-Prodi-Nim anda, maka secara otomatis akan muncul field/isian baru seperti tampak di gambar yaitu :

- Email \* (wajib di-isi dengan email yang benar)
- No. HP\* (wajib di-isi)

Isian berikutnya adalah data domisili anda \* ( data domisili anda saat ini, bukan data domisili sesuai KTP)

- Propinsi
- Kabupaten
- Kecamatan
- Desa/Kelurahan

| Upload Foto<br>• Unggah Foto Anda dengan ukuran maksimal<br>1MB<br>• Tipe atau ekstensi yang diijinkan adalah<br>*jpg dan *.png                 | Drag and drop a file here or click        |
|----------------------------------------------------------------------------------------------------|-------------------------------------------|
| Uplaad Bukti KHS<br>- Unggah Bukti KHS Anda dengan ukuran<br>maksimal 2 MB<br>- Tipe atau ekstensi yang diijinkan adalah<br>*,pdf, *,jpg, *,png | CTD<br>Drag and drop a file here or click |
|                                                                                                    | Simpon                                    |

Selanjutnya anda diminta untuk meng-unggah/upload beberapa data dalam format JPEG/PNG yaitu :

- 1. Foto \*(wajib)
  - Unggah foto anda dalam format JPEG/PNG
  - Foto yang diunggah wajib foto wajah anda sendiri, dengan mengenakan Jas Almamater
  - Unggah foto terbaik anda, gunakan background biru/merah
- 2. Bukti KRS \*(wajib)
  - Unggah bukti KRS (Kartu Rencana Studi) anda
  - KRS yang diunggah dalam format JPEG/PNG
  - KRS wajib hasil download/cetakan/scan yang berasal dari sistem akademik dari masing-masing fakultas anda
  - Dilarang keras melakukan penipuan/edit KRS

Setelah data anda terisi semua, selanjutnya anda bisa klik tombol Simpan

Sampai disini proses pendaftaran data diri anda sudah selesai. Selanjutnya anda akan diminta untuk menyelesaikan Pembayaran biaya KKN.

Informasi Pembayaran/Link Pembayaran **dikirimkan** secara otomatis melalui sistem kkn.umj.ac.id ke alamat **email** yang anda masukkan pada saat proses pendaftaran tadi.

|                                    | Perlu anda ketahui terkait biaya pendaftaran KKN yaitu                                                                                                 | ;                               |
|------------------------------------|----------------------------------------------------------------------------------------------------|---------------------------------|
|                                    | Biaya KKN setiap Periode bisa berbeda                                                                                                    |                                 |
|                                    | Biaya KKN tiap fakultas bisa berbeda                                                                                                    |                                 |
|                                    | Untuk Fakultas tertentu, biaya KKN sudah dimasukkan d<br>kuliah. Sehingga Mahasiswanya tidak perlu melakukan j<br>kembali untuk mengikuti kegiatan KKN | dalam biaya<br>pembayaran       |
| E M Gmail                          | Q Search mail                                                                                                    | 0 🕸 III 🚳                       |
| Compose                            | □- C :                                                                                                    | 1-50 of 4,749 < >               |
| Inbox 3,613                        | Primary Social 50 new Tumblic, Instagram, Theme Pala_ MinPin, CodeRed Team, The Le                                                                     | o                               |
| Starred                            | 🗄 🗖 🛧 KKN Universitas Muh. 2 Pendaftaran berhasil - Dear PUTRI MEGA LESTARI, Anda sudah berhas                                                         | sil mendaftarkan diri 🖸 📋 🏠 🔇 🧭 |
| Sent                               |                                                                                                    | 8                               |
| Drafts 9                           |                                                                                                    |                                 |
| eet                                |                                                                                                    | +                               |
| New meeting                        |                                                                                                    |                                 |
| Join a meeting                     |                                                                                                    |                                 |
| angouts<br>reddy - +               |                                                                                                    |                                 |
| No recent chats<br>Start a new one |                                                                                                    |                                 |
| • • ·                              |                                                                                                    | >                               |
|                                    | Gambar 5                                                                                                    |                                 |

Setelah teman-teman mahasiswa/i mengisi data diri di laman pendaftaran KKN.UMJ.AC.ID, selanjutnya teman-teman akan diminta untuk melanjutkan ke proses pembayaran.

Link Pembayaran dikirim ke alamat email yang teman-teman masukkan pada saat melakukan pendaftaran.

Agar diperhatikan bahwa kesalahan memasukkan alamat email karena typo, email yang anda masukkan tidak aktif, email yang anda masukkan tidak bisa dibuka. Maka bisa menyebabkan anda tidak dapat melanjutkan ke proses pembayaran. Untuk itu perlu diperhatikan kembali terkait email tersebut.

| Pendaftaran berhasil 🐚                               | × xod                                                                                                    |                                  |   | Ŷ | 6 |
|------------------------------------------------------|----------------------------------------------------------------------------------------------------|----------------------------------|---|---|---|
| KKN Universitas Muhamadiyyah 、<br>to me <del>→</del> | Jakarta <umj.lppm2021@gmail.com></umj.lppm2021@gmail.com>                                                                                                 | Tue, Mar 16, 7:24 AM (1 day ago) | ☆ | 4 | : |
|                                                      |                                                                                                    |                                  |   |   |   |
|                                                      | Dear PUTRI MEGA LESTARI,                                                                                                    |                                  |   |   |   |
|                                                      | Anda sudah berhasil mendaftarkan diri ke sistem KKN Universitas<br>Muhamadiyyah Jakarta, Selanjutnya, silahkan lanjutkan proses                           |                                  |   |   |   |
|                                                      | pembayaran dengan kik <u>disim</u> dika anda sudar melakukan<br>pembayaran, silahkan hubungi Admin LPPM / Admin Fakultas dan<br>tunjukan bukti pembayaran |                                  |   |   |   |
|                                                      | Regards,                                                                                                    |                                  |   |   |   |
|                                                      | Admin System                                                                                                    |                                  |   |   |   |

Isi dari email seperti tampak pada gambar 6. Untuk melakukan pembayaran, anda bisa klik link seperti yang ditunjukkan oleh gambar 6.

| KKN.UMJ.AC.ID           | Pilih Pembayaran en |                                                                           |     |
|-------------------------|---------------------|---------------------------------------------------------------------------|-----|
| umlah Rp <b>750,000</b> | VISA 🖘<br>531 📑     | Kartu Kredit/Debit<br>Bayar dengan Kartu Visa, MasterCard, JCB, atau Ame  | x > |
| iama<br>PUTRI MEGA      | BOREATHY            | BCA KlikPay<br>Bayar dengan BCA KlikPay                                   |     |
| ESTARI                  |                     | OCTO Clicks<br>Bayar dengan akun OCTO Clicks Anda                         |     |
| imail<br>e              | Ourses.             | Danamon Online Banking<br>Bayar dengan akun Danamon Online Banking Anda   |     |
|                         | E                   | ATM/Bank Transfer<br>Bayar dari ATM Bersama, Prima, atau Alco             |     |
|                         | -                   | Indomaret<br>Bayar di Indomaret                                           |     |
|                         | O gepay             | GoPay/e-Wallet Lainnya<br>Scan kode OR dengan GoPay atau e-wallet lainnya |     |

Selanjutnya anda akan dialihkan ke halaman payment gateway seperti yang diperlihatkan di gambar 7. Silahkan pilih metode pembayaran yang anda inginkan. Ikuti langkah-langkahnya yang sudah tertera di halaman payment gateway tersebut sampai selesai

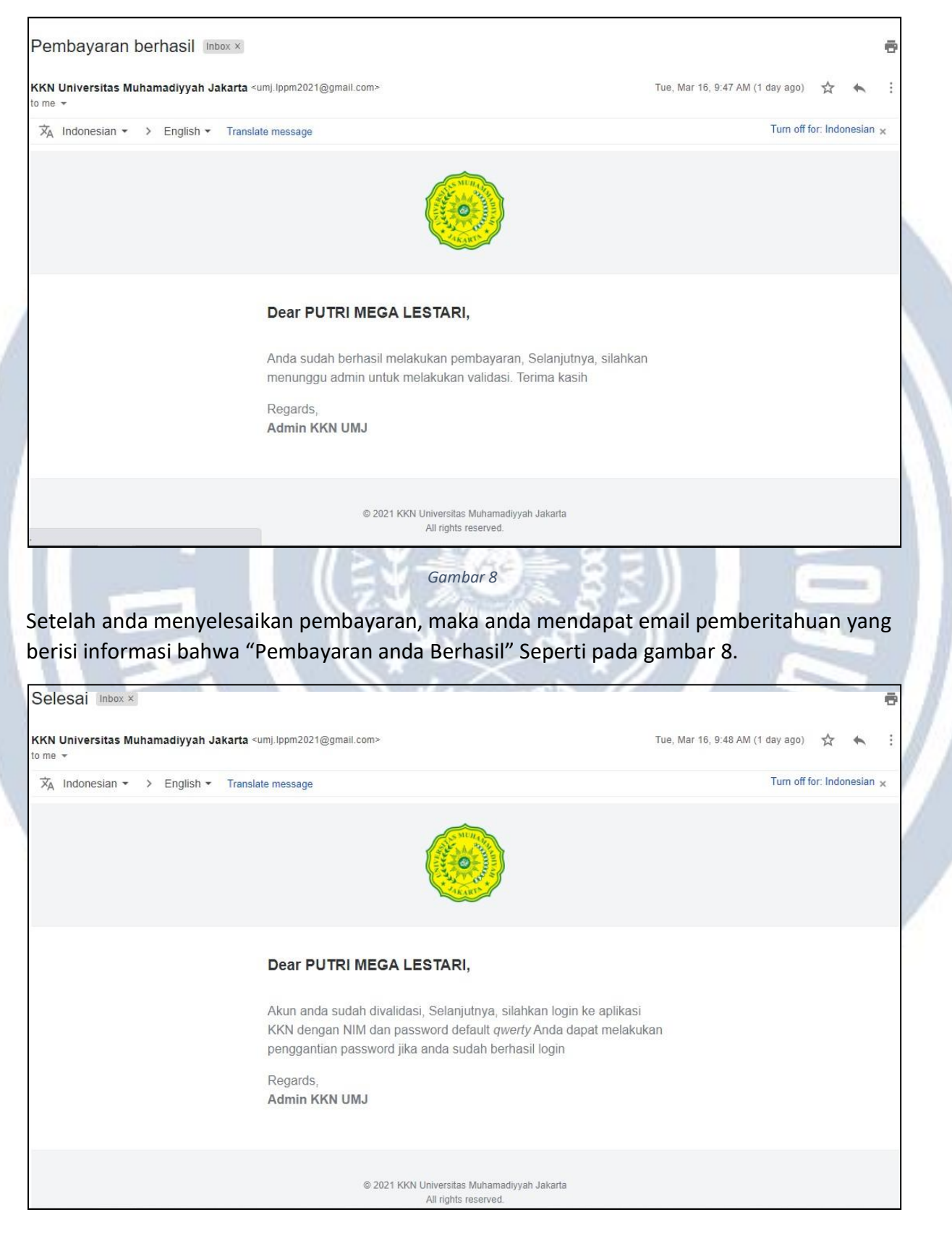

Sampai disini proses pendaftaran teman-teman sudah selesai. Selanjutnya teman-teman tinggal menunggu proses validasi terkait Kelengkapan data lain seperti KRS dan Pas Foto.

Jika validasi sudah dilakukan, maka teman-teman akan mendapat informasi melalui email lagi terkait login akun KKN.UMJ.AC.ID seperti yang ditunjukkan oleh gambar 9.

DASHBOARD MAHASISWA

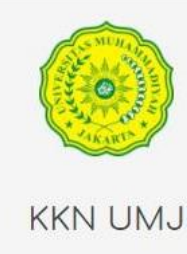

Username

Password

Log In

Lupa Password

0

â

WIN TEN

Sekarang teman-teman sudah bisa login ke system kkn.umj.ac.id lho Langsung saja kunjungi alamat <u>https://kkn.umj.ac.id/authentication/login</u>

Untuk login, pada Username masukkan NIM anda, dan Password defaultnya adalah "qwerty" *\*lakukan penggantian password segera setelah anda login jika dibutuhkan*.

| Dashboard Kame                                                                             | Ganti Foto                                   |                                                                     | Profil                                                                                                    | e Kamu              |
|--------------------------------------------------------------------------------------------|----------------------------------------------|---------------------------------------------------------------------|----------------------------------------------------------------------------------------------------|---------------------|
| E S KKN                                                                                    | Dashboard<br>♠ KKN / Dashboard<br>MY PROFILE |                                                                     | riom                                                                                                    | ¢                   |
| <ul> <li>Dashboard</li> <li>Pembekalan</li> <li>Kegiatan KKN</li> <li>R Laporan</li> </ul> |                                              | REDDY OKTARIA<br>KEDOKTERAN - FAKULT/<br>NIM<br>Email<br>No HP/Telp | WAN - 2014730037<br>AS KEDOKTERAN DAN KESEHATAN<br>2014730037<br>redu , unitan italia (@gmr<br>081272806166 | ය<br>Ganti Password |
| Menu                                                                                       |                                              | Alamat<br>Detail Anggota Kelompok                                   | RAWA BUNTU, SERPONG, K<br>SELATAN, BANTEN<br>Detail Nilai                                                   | OTA TANGERANG       |

Gambar 10

Selamat, kamu sudah berhasil masuk ke dashboard system kkn.umj.ac.id. Di-dashboard kamu, akan tampil Profil kamu.

Pada sebelah kiri dashboardmu ada beberapa menu yang bisa kamu gunakan.

Kamu juga bisa langsung ganti password kamu ya, sebaiknya segera kamu lakukan penggantian password. Supaya akun kamu aman

| REDDY OKTARIAWAN<br>Mohosiswa           | Y PROFILE        |                        |                                                        |  |
|-----------------------------------------|------------------|------------------------|--------------------------------------------------------|--|
| Dashboard                               |                  |                        |                                                        |  |
| Pembekalan >                            |                  | REDDY OKTARIA          | WAN - 2014730037                                       |  |
| legiatan KKN >                          |                  | KEDOKTERAN - FAKULT    | AS KEDOKTERAN DAN KESEHATAN                            |  |
|                                         |                  | NIM                    | 2014730037                                             |  |
| aporan >                                | <u> </u>         | Email                  | reddyoktariawan@gmail.com                              |  |
|                                         | summer s         | No HP/Telp             | 081272806166                                           |  |
|                                         |                  | Alamat                 | RAWA BUNTU, SERPONG, KOTA TANGERANG<br>SELATAN, BANTEN |  |
| Klik disini untuk melih<br>kelompok kar | at anggota<br>mu | Detail Anggota Kelompo | c Detoil Nilai                                         |  |
|                                         |                  |                        |                                                        |  |
|                                         |                  |                        |                                                        |  |

| REDDY OKTARIAWA | N DPL: | ABDUL BASIT | 908123456789 |                             |              |                           |                                            |                                 |        | 1            |
|-----------------|--------|-------------|--------------|-----------------------------|--------------|---------------------------|--------------------------------------------|---------------------------------|--------|--------------|
| Mundarawd       | Сору   | CSV Print   |              |                             |              |                           | Search:                                    |                                 |        | 6            |
| Dashboard       | No.1   | Foto        | NIM 2        | Nama<br>Mahasiswa 11        |              | Emoil +1                  | Eckultor 1                                 | Program                         |        | <del>ر</del> |
| Pembekalan      | NO IS  | 1000 1+     | TATIAL 1+    | widi idalawa 14             | NOTIP 14     | Emait                     | T UKULLUS 1+                               | 31001 1+                        |        |              |
| Kegiatan KKN    | 1      | <b>РТМА</b> | 2014110016   | TIO TRIPARDI<br>PRAWIRA     | 081272806166 | reddyoktariawan@gmail.com | Fakultas<br>Ilmu Sosial                    | llmu<br>Kesejahteraan<br>Social |        |              |
| Laporan         |        |             |              |                             |              |                           | Politik                                    | JUSICI                          |        |              |
|                 | 2      |             | 0102512008   | ABDUL<br>RACHMAN            | 082131909213 | abdulrachman@yopmail.com  | Fakultas<br>Teknik                         | Teknik<br>Informatika           | BANTEN |              |
|                 | 3      |             | 2014730037   | REDDY<br>OKTARIAWAN         | 081272806166 | reddyoktoriawan@gmail.com | Fakultas<br>Kedokteran<br>dan<br>Kesehatan | Kedokteran                      |        |              |
|                 | 4      | 2           | 2014200051   | MOCHAMAD<br>EKI<br>DIORANDA | 081272806166 | reddyoktariawan@gmail.com | Fakultas<br>Hukum                          | Ilmu Hukum                      |        |              |

Gambar 12

Gambar 12 adalah tampilan dari detail anggota kelompok kamu.

Berisi informasi seperti nama dosen pendamping, kontak dosen pendamping dan data-data anggota kelompok kamu.

\*Tombol Detoil Anggota Kelompok ini tidak akan muncul pada dashboard kamu jika kamu belum memiliki kelompok.

## Menu Pembekalan

Г

| PUTRI MEGA<br>LESTARI<br>Mahasiswa | MODUL PEMBERA       | embekalan – Modul I      | Pembekalan         |                         |             |                          |   |
|------------------------------------|---------------------|--------------------------|--------------------|-------------------------|-------------|--------------------------|---|
| Pembekalan 🔹                       | Periode KKN         | BERSAMA MEMBANGUN BANG   | SA                 |                         | •           | _                        |   |
| Kegiatan KKN >                     | Copy CSV            | Print                    |                    |                         | Search: Sea | + lambah<br>arch records | 1 |
| Laporan >                          | No t⊥ P             | Periode KKN              | ţ1.                | Nama Modul              | †↓ Berk     | as ↑↓                    |   |
|                                    | 1 B                 | SERSAMA MEMBANGUN BANGSA |                    | tes modul 1             |             | )                        |   |
|                                    | Showing 1 to 1 of 1 | entries                  |                    |                         | PREVIO      |                          |   |
|                                    |                     |                          | Klik dis<br>Downlo | sini untuk<br>bad Modul |             |                          |   |

- Menu Pembekalan

- Modul Pembekalan

- Berisi file-file modul Pembekalan yang sudah disiapkan oleh admin/panitia kkn
- Modul-modul tersebut bisa kamu download dan kamu jadikan panduan untuk pelaksanaan kegiatan kkn kamu.

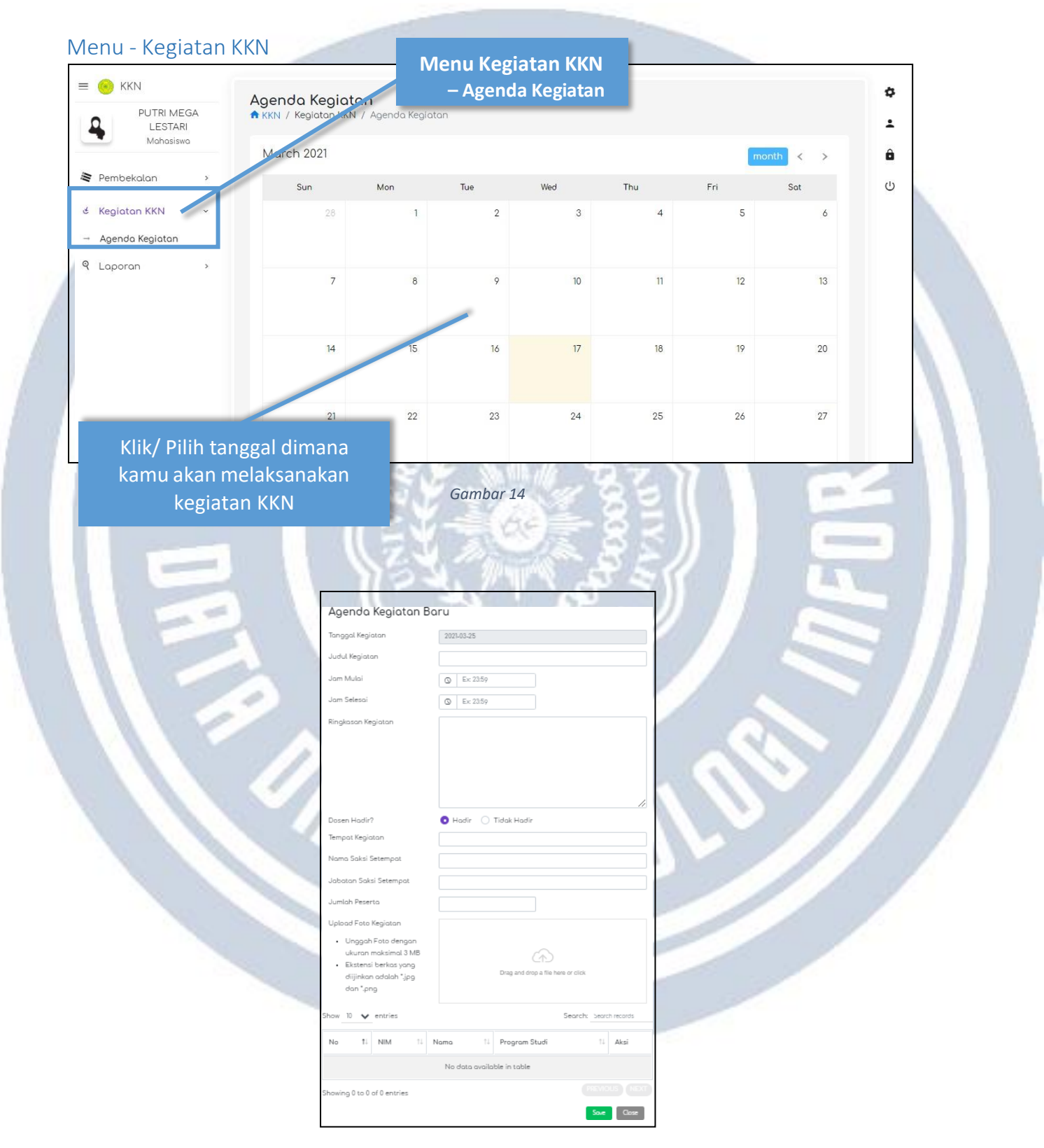

Pop-up form seperti gambar 15 akan muncul ketika kamu meng-klik salah satu tanggal

- Masukkan judul kegiatan
- Jam Mulai dan Selesai-nya
- Ringkasan kegiatan
- Keterangan kehadiran dosen
- Tempat Kegiatan
- Nama Saksi Kegiatan
- Jumlah Peserta kegiatan dari lokasi setempat
- Upload foto-foto kegiatan kamu dalam format jpeg/png
- Absensi kehadiran anggota kelompok KKN

#### Menu - Laporan

| PUTRI MEGA<br>LESTARI<br>Mohosiswo                             | <ul> <li>Aktin / Loporan Akhir</li> <li>Laporan Akhir Mahasisa</li> </ul>                        |
|----------------------------------------------------------------|--------------------------------------------------------------------------------------------------|
| <ul> <li>Pembekalan &gt;</li> <li>Kegiatan KKN &gt;</li> </ul> | Perit Je KKN BERSAMA MEMBANGUN BANGSA                                                            |
| 9 Laporan 🗸                                                    | Copy CSV Print Search: search records.                                                           |
| Mahasiswa                                                      | No 11 Periode KKN 11 Kumpulan Berkas 11 Kumpulan Link 11 Action 11<br>No data available in table |
|                                                                | Showing 0 to 0 of 0 entries                                                                      |
|                                                                | Tombol Tambah Laporan                                                                            |

#### Gambar 16

### - Menu Laporan

## - Laporan Akhir Mahasiswa

- Pada menu ini, kamu bisa meng-unggah Laporan-laporan kamu
- Klik Tombol + Tambah

untuk menambahkan Laporan-mu

| PUTRI MEGA         | Penilaian Kinerja KKN                                                                                           | ~ |
|--------------------|----------------------------------------------------------------------------------------------------|---|
|                    |                                                                                                    | + |
| Manasiswa          | PENILAIAN KINERJA KKN                                                                                           | ô |
| Pembekalan >       | 1. Pelaksanaan KKN tahun 2020/2021                                                                              | Ċ |
| 🖌 Kegiatan KKN 💦 🔹 | O Baik                                                                                                    |   |
| ९ Laporan -        | O Sedang                                                                                                    |   |
| → Laporan Akhir    | O Kurang Baik                                                                                                   |   |
| Mahasiswa          | 2. Pembekalan KKN                                                                                               |   |
|                    | O Baik                                                                                                    |   |
|                    | O Sedang                                                                                                    |   |
|                    | O Kurang Baik                                                                                                   |   |
|                    | 3. Ketercapaian luaran kegiatan melalui medsos yang diupload (Medsos Kelompok KKN Facebook, Instagram, Youtube) |   |
|                    | O Kemajuan ketercapaian pada medsos 1 buah                                                                      |   |
|                    | O Kemajuan ketercapaian pada medsos 2 buah                                                                      |   |

Gambar 17

Setelah kamu klik tombol + Tambah
 Sebelum kamu dapat meng-unggah Laporan, kamu diwajibkan untuk mengisi dulu form Penilaian seperti ditunjukkan oleh gambar 17

| PORAN AKHIR     | 2                  |                    |               |            |           |        |
|-----------------|--------------------|--------------------|---------------|------------|-----------|--------|
| Perio           | de KKN Pilih Perio | de KKN             |               | •          |           |        |
| Copy CSV        | Print              |                    |               | Se         | earch:    | wnload |
| No t↓           | Periode KKN        | †↓ Kumpulan Berkas | †↓ Kum        | pulan Link | 1↓ Action | ↑↓     |
|                 |                    | No data availa     | able in table |            |           |        |
| owing 0 to 0 of | f 0 entries        |                    |               |            |           |        |
|                 |                    |                    |               |            |           |        |

- Klik tombol download seperti yang ditunjukan oleh gambar 18
- Tombol tersebut berisi template-template untuk mengisi laporan kamu

| KKN / Laporan Akhir                                                                                                    | Durtar lei                                                                                                    | mptate                                                                                                    |         |         |                  |
|----------------------------------------------------------------------------------------------------|----------------------------------------------------------------------------------------------------|----------------------------------------------------------------------------------------------------|---------|---------|------------------|
| APORAN AKHIR                                                                                                    | TEMPLATE LEI                                                                                                    | MBAR PENGESAHAN                                                                                                    |         |         |                  |
| Periode KKN                                                                                                    | TEMPLATE PE                                                                                                    | RSETUJUAN MITRA                                                                                                    | *       |         |                  |
| Copy CSV Print                                                                                                    | L                                                                                                    |                                                                                                    | Search: | 2 Down  | lood             |
| No 11 Periode Ki                                                                                                    | KN                                                                                                    | Rumpulan Derkus                                                                                                    | †1      | Action  | ţ1               |
|                                                                                                    |                                                                                                    | No data available in table                                                                                                    |         |         |                  |
| Showing 0 to 0 of 0 entries                                                                                                    |                                                                                                    |                                                                                                    |         |         |                  |
|                                                                                                    |                                                                                                    |                                                                                                    |         |         |                  |
|                                                                                                    |                                                                                                    |                                                                                                    |         |         |                  |
|                                                                                                    |                                                                                                    |                                                                                                    |         |         |                  |
|                                                                                                    |                                                                                                    |                                                                                                    |         |         |                  |
| Klik tombol                                                                                                    | Pada :                                                                                                    | Gambar 19<br>template yang ingin di download (lil                                                                                                    | hat gam | bar 19) |                  |
| Klik tombol     KKN                                                                                                    | pada Tambah Lapor                                                                                                    | Gambar 19<br>template yang ingin di download (lil<br>ran Akhir                                                                                                    | hat gam | bar 19) | •                |
| Klik tombol     KKN     PUTRI MEGA     LESTARI                                                                                                    | pada -<br>Tambah Lapor                                                                                                    | Gambar 19<br>template yang ingin di download (lil<br>ran Akhir                                                                                                    | hat gam | bar 19) | ¢                |
| Klik tombol                                                                                                    | pada     Tomboh Lapor     KKN / Laporan Akh     TAMBAH LAPORAN Ak                                                                                                    | Gambar 19<br>template yang ingin di download (lif<br>ran Akhir<br>ıir / Tambah Laporan Akhir<br>KHIR                                                                                                    | hat gam | bar 19) | ¢<br>1           |
| KIik tombol     KKN     PUTRI MEGA     LESTARI     Mahasiswa  Pembekalan >                                                                                                    | pada -     pada -     Tambah Lapor                                                                                                    | Gambar 19<br>template yang ingin di download (lil<br>ran Akhir<br>ir / Tambah Laporan Akhir<br>krir<br>BERSAMA MEMBANGUN BANGSA                                                                                                    | hat gam | bar 19) | ¢<br>•<br>•      |
| KKN     KKN     PUTRI MEGA     LESTARI     Mohosiswo  Permbekalan -> Kegiatan KKN ->                                                                                                    | Denormal Contractions of the second second | Gambar 19<br>template yang ingin di download (lil<br>ran Akhir<br>Ir / Tambah Laporan Akhir<br>KHIR<br>BERSAMA MEMBANGUN BANGSA<br>Chaose File No file chosen                                                                                                    | hat gam | bar 19) | ب<br>ب<br>ب<br>ئ |
| Klik tombol         KKN         PUTRI MEGA         LESTARI         Mohosiswo         Pembekalan         Kegiatan KKN         Laporan                                                                                                    | Pada     Pada     Tomboh Lopor     KKN / Loporon Akh     TAMBAH LAPORAN AH     Periode KKN     Lembor     Pengesahon                                                                                                    | Gambar 19<br>template yang ingin di download (lif<br>ran Akhir<br>Ir / Tambah Laporan Akhir<br>KHIR<br>BERSAMA MEMBANGUN BANGSA<br>Chaose File No file chosen<br>• Format file untuk diunggah adalah ekstensi PDF, Word atau Excel                                                                                                    | hat gam | bar 19) | ¢<br>ب<br>ف      |
| KKN     KKN     PUTRI MEGA     LESTARI     Mohosiswo  Pembekalan      KKN     Aporan KKN     KKN     Laporan Akhir     Mahasiswa                                                                                                    | Periode KKN<br>Lembar<br>Pengesahan                                                                                                    | Gambar 19<br>template yang ingin di download (lil<br>ran Akhir<br>hir / Tambah Laporan Akhir<br>kHIR<br>BERSAMA MEMBANGUN BANGSA<br>Chaose File No file chosen<br>• Format file untuk diunggah adalah ekstensi PDF, Word atau Excel<br>• Ukuran maksimal file adalah 10 MB                                                                                                    | hat gam | bar 19) | پ<br>د<br>ب<br>ب |
| KKN     PUTRI MEGA<br>LESTARI<br>Mohosiswo  Pembekalan * Kegiatan KKN * Laporan * Laporan * Laporan Akhir<br>Mahosiswa                                                                                                    | Pada     pada      Combah Lapor      KKN / Laporan Akh     TAMBAH LAPORAN Ak     Periode KKN     Lembar     Periode KKN     Lembar     Periode KKN     Periode KKN     Lembar     Periode KKN     Lembar     Periode KKN     Periode KKN     Periode KKN     Periode KKN     Periode              | Gambar 19 template yang ingin di download (lil ran Akhir ir / Tambah Laporan Akhir KHIR BERSAMA MEMBANGUN BANGSA Chaose File No file chosen  Format file untuk diunggah adalah ekstensi PDF, Word atau Excel Ukuran maksimal file adalah 10 MB Chaose File No file chosen                                                                                                    | hat gam | bar 19) | ې<br>د<br>س      |
| KKN     KKN     PUTRI MEGA     LESTARI     Mohosiswo  Pembekalan                                                                                                    | Periode KKN<br>Lembar<br>Periode KKN<br>Lembar<br>Pengesahan<br>Form Kesediaan<br>Mitra                                                                                                    | Gambar 19 template yang ingin di download (lil ran Akhir ir / Tambah Laporan Akhir kHIR BERSAMA MEMBANGUN BANGSA Chaose File No file chosen  Format file untuk diunggah adalah ekstensi PDF, Word atau Excel. Ukuran maksimal file adalah 10 MB Chaose File No file chosen  Format file untuk diunggah adalah ekstensi PDF, Word atau Excel. Ukuran maksimal file adalah 10 MB                                                                                                    | hat gam | bar 19) | ي<br>ب<br>ب<br>ا |
| KKN     Constant of the second second s | Pada      pada                                                                                                    | Gambar 19 template yang ingin di download (lil ran Akhir ir / Tambah Laporan Akhir kHIR BERSAMA MEMBANGUN BANGSA Chaose File No file chosen      Format file untuk diunggah adalah ekstensi PDF, Word atau Excel     Ukuran maksimal file adalah 10 MB Chaose File No file chosen      Format file untuk diunggah adalah ekstensi PDF, Word atau Excel     Ukuran maksimal file adalah 10 MB Chaose File No file chosen      Format file untuk diunggah adalah ekstensi PDF, Word atau Excel     Ukuran maksimal file adalah 10 MB | hat gam | bar 19) | ¢<br>:<br>0      |
| Klik tombol                                                                                                    | pada      pada      pada        pada          pada                                                                                                    | Gambar 19 template yang ingin di download (lif ran Akhir ir / Tambah Laporan Akhir kHIR BERSAMA MEMBANGUN BANGSA Chaose File No file chosen  Format file untuk diunggah adalah ekstensi PDF, Word atau Excel. Ukuran maksimal file adalah 10 MB Choose File No file chosen  Format file untuk diunggah adalah ekstensi PDF, Word atau Excel. Ukuran maksimal file adalah 10 MB Masukan Judul Semnaskat                                                                                                    | hat gam | bar 19) | ¢<br>•<br>•      |
| KKN     UTRI MEGA<br>LESTARI<br>Mahasiswo  Pembekalan  Kegiatan KKN  Laporan  KKN  Laporan  KKN                                                                                                    | Pada      Pada                                                                                                    | Gambar 19  template yang ingin di download (lil ran Akhir  ran Akhir  r/ Tambah Laporan Akhir  KHIR  BERSAMA MEMBANGUN BANGSA  Choose File No file chosen  • Format file untuk diunggah adalah ekstensi PDF, Word atau Excel. • Ukuran maksimal file adalah 10 MB  Choose File No file chosen  • Format file untuk diunggah adalah ekstensi PDF, Word atau Excel. • Ukuran maksimal file adalah 10 MB  Masukan Judul Semnaskat  Choose File No file chosen  • Format file untuk diunggah adalah ekstensi PDF, Word atau Excel.     | hat gam | bar 19) | ¢<br>⊥<br>⊍      |

## - Menu Laporan

- Laporan Akhir Mahasiswa
- Unggah Lembar Pengesahan ( \*file type pdf/jpeg/png )
- Unggah Form Kesediaan Mitra ( \*file type pdf/jpeg/png )
- Masukkan Judul Paper Semnaskat
- Unggah File Paper Semnaskat ( \*file type word doc/docx)

- Masukkan Judul Laporan Akhir
- Unggah File Laporan Akhir ( \*file type word doc/docx)
- url link kegiatan Youtube
- url link kegiatan Facebook
- url link kegiatan Instagram
- url link kegiatan Twitter

|                                    | The Sentindskat       | Choose File No file chosen                                                                                                    |   |
|------------------------------------|-----------------------|----------------------------------------------------------------------------------------------------|---|
| PUTRI MEGA<br>LESTARI<br>Mahasiswa |                       | <ul> <li>Format file untuk diunggah adalah ekstensi PDF, Word atau Excel</li> <li>Ukuran maksimal file adalah 10 MB</li> </ul> | 3 |
| Pembekalan >                       | Judul Laporan Akhir   | Masukan Judul Semnaskat                                                                                                    |   |
| Kegiatan KKN >                     | File Laporan<br>Akhir | Choose File No file chosen                                                                                                    | ( |
| Laporan v                          |                       | <ul> <li>Format file untuk diunggah adalah ekstensi PDF, Word atau Excel</li> <li>Ukuran maksimal file adalah 10 MB</li> </ul> |   |
| Laporan Akhir<br>Mahasiswa         | Youtube Link          | Youtube Link                                                                                                    |   |
|                                    | Facebook Link         | Facebook Link                                                                                                    |   |
|                                    | Instagram Link        | Instagram Link                                                                                                    |   |
|                                    | Twitter Link          | Twitter Link                                                                                                    |   |
|                                    |                       | Simpon Batal                                                                                                    |   |

Gambar 21

Setelah semua laporanmu selesai di-isi, maka kamu bisa klik tombol

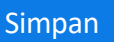

| PUTRI MEGA<br>LESTARI<br>Mahasiswa              | <ul> <li>Laporan Akn</li> <li>KKN / Laporan A</li> <li>LAPORAN AKHIR</li> </ul> | ( <b>F</b><br>chir   |                    |                  |                        | -   |
|-------------------------------------------------|---------------------------------------------------------------------------------|----------------------|--------------------|------------------|------------------------|-----|
| Pembekalan >                                    | Periode                                                                         | KN BERSAMA MEMBANG   | JN BANGSA          |                  | *                      | ć   |
| 🕯 Kegiatan KKN 💦 >                              | Copy CSV                                                                        | Print                |                    |                  | Search: Search records |     |
| Laporan ~                                       | No 1 Perio                                                                      | de KKN               | 11 Kumpulan Berkas | †↓ Kumpulan Link | ↑↓ Action ↑↓           |     |
| <ul> <li>Laporan Akhir<br/>Mahasiswa</li> </ul> | 1 BERS                                                                          | AMA MEMBANGUN BANGSA | 0                  | 0                | <b>9</b> 0             |     |
|                                                 | Lihat B                                                                         | erkas Laporan        |                    |                  | (PREVIOUS) (C. NEXT)   |     |
|                                                 |                                                                                 |                      |                    | Edit k           | embali laporan         | kam |

- Kamu bisa cek kembali laporan kamu disini
  - Cek Berkas Laporan kamu

ð

- Cek url kegiatan kkn kamu di medsos
- Kamu juga bisa edit/ubah laporan kamu dengan cara klik tombol edit

| 📀 KKN            | Dashboard        |                       |                                                        | ø |
|------------------|------------------|-----------------------|--------------------------------------------------------|---|
| REDDY OKTARIAWAN | RKNY / Bushoouro |                       |                                                        | 1 |
| Manasiswa        | MY PROFILE       |                       |                                                        | â |
| Dashboard        |                  |                       |                                                        | Ċ |
| Pembekalan >     |                  | REDDY OKTAR           | IAWAN - 2014730037                                     |   |
| Kasisten KKN     |                  | KEDOKTERAN - FAKU     | LTAS KEDOKTERAN DAN KESEHATAN                          |   |
| Kegiatan KKIN >  | 12 marsha        | NIM                   | 2014730037                                             |   |
| Laporan >        |                  | Email                 | reddyoktariawan@gmail.com                              |   |
|                  |                  | No HP/Telp            | 081272806166                                           |   |
|                  |                  | Alamat                | RAWA BUNTU, SERPONG, KOTA TANGERANG<br>SELATAN, BANTEN |   |
|                  |                  | Detail Anggota Kelomp | ok Detail Nilaí                                        |   |
|                  |                  |                       |                                                        |   |
|                  |                  |                       |                                                        |   |
|                  |                  |                       |                                                        |   |

Nilai KKN akan muncul pada Dashboard kamu ketika dosen pendampingmu sudah memasukkan Nilai, jika Dosen Pendampingmu belum memasukkan nilai, Detoit Niloi tombol tidak akan muncul pada dashboard kamu.

RAN TEKN

|                                                                                                    |                                                                 | В          | }+                                                                                                    |                                                                                                    |                                                                             |                                                                                             |                                  |
|----------------------------------------------------------------------------------------------------|-----------------------------------------------------------------|------------|----------------------------------------------------------------------------------------------------|----------------------------------------------------------------------------------------------------|-----------------------------------------------------------------------------|---------------------------------------------------------------------------------------------|----------------------------------|
|                                                                                                    |                                                                 | 75.8       | 3 / 100                                                                                                    |                                                                                                    |                                                                             |                                                                                             |                                  |
|                                                                                                    |                                                                 | Aspek F    | Penilaian                                                                                                    |                                                                                                    |                                                                             |                                                                                             |                                  |
|                                                                                                    | PENILAIAN PELAKSAN                                              | 1AAN       | PENILAIAN LAPOR                                                                                                    | AN AKHIR                                                                                                    |                                                                             |                                                                                             |                                  |
|                                                                                                    | Pembekalan                                                      | 80         | Inovasi                                                                                                    | 75                                                                                                    |                                                                             |                                                                                             |                                  |
|                                                                                                    | Penyusunan Program                                              | 80         | Bohoso                                                                                                    | 75                                                                                                    | ANGERANG SELATAN,                                                           |                                                                                             |                                  |
|                                                                                                    | Pelaksanaan Program                                             | 80         | Sistematika                                                                                                    | 75                                                                                                    |                                                                             |                                                                                             |                                  |
|                                                                                                    | Kehadiran                                                       | 80         | Presentosi                                                                                                    | 80                                                                                                    |                                                                             |                                                                                             |                                  |
|                                                                                                    | Sikap dan Perilaku                                              | 70         | Penoloron                                                                                                    | 80                                                                                                    |                                                                             |                                                                                             |                                  |
|                                                                                                    | Laporan Akhir                                                   | 70         | Penguasaan Materi                                                                                                    | 70                                                                                                    |                                                                             |                                                                                             |                                  |
|                                                                                                    |                                                                 |            | Disiplin                                                                                                    | 70                                                                                                    |                                                                             |                                                                                             |                                  |
|                                                                                                    |                                                                 | Total N    | Nilai 985                                                                                                    |                                                                                                    |                                                                             |                                                                                             |                                  |
|                                                                                                    | Gan                                                             | nbar 24 (T | Tampilan detail ni                                                                                                    | lai kamu)                                                                                                    |                                                                             |                                                                                             |                                  |
| RTIFIKAT                                                                                                    | Gan<br>Dashboard<br>♠ KKN / Dashboard<br>MY PROFILE             | nbar 24 (T | Tampilan detail ni                                                                                                    | lai kamu)                                                                                                    |                                                                             |                                                                                             | 2                                |
| RTIFIKAT                                                                                                    | Gan<br>Dashboard<br>♠ KKN / Dashboard<br>MY PROFILE             | nbar 24 (1 | Fampilan detail ni                                                                                                    | lai kamu)                                                                                                    |                                                                             |                                                                                             | *                                |
| TIFIKAT            ••         KKN         REDDY OKTARIAWAN         Mahasiswa         Dashboard         Pembekalan         +                                                                                                    | Gan<br>Dashboard<br>♠ KKN / Dashboard<br>MY PROFILE             | nbar 24 (T | PEDDY OKTAPI                                                                                                    | lai kamu)                                                                                                    | 0037                                                                        |                                                                                             | ><br>1<br>3                      |
| RTIFIKAT                                                                                                    | Gan<br>Dashboard<br>← KKN / Dashboard<br>MY PROFILE             | nbar 24 (T | REDDY OKTARI/<br>KEDOKTERAN - FAKULT                                                                                    | lai kamu)<br>WAN - 2014730                                                                                                    | 0037<br>N KESEHATAN                                                         | 2<br>2<br>2<br>2<br>2<br>2<br>2<br>2<br>2<br>2<br>2<br>2<br>2<br>2<br>2<br>2<br>2<br>2<br>2 |                                  |
| TIFIKAT <ul> <li>KKN</li> <li>REDDY OKTARIAWAN<br/>Mohasiswa</li> <li>Dashboard</li> <li>Pembekalan</li> <li>Kegiatan KKN</li> <li>Laporan</li> </ul>                                                                                                    | Gan<br>Dashboard<br>← KKN / Dashboard<br>MY PROFILE             | nbar 24 (T | REDDY OKTARIA<br>KEDOKTERAN - FAKULT                                                                                    | Iai kamu)<br>Iai kamu)<br>AWAN - 2014730<br>AS KEDOKTERAN DAI<br>2014730037                                                             | D037<br>N KESEHATAN                                                         |                                                                                             | <b>x</b><br><b>1</b><br><b>3</b> |
| RTIFIKAT                                                                                                    | Gan<br>Dashboard<br>← KKN / Dashboard<br>MY PROFILE             | nbar 24 (1 | REDDY OKTARIA<br>KEDOKTERAN - FAKULT<br>NIM<br>Emoil                                                                    | Iai kamu)<br>Iai kamu)<br>WAN - 2014730<br>AS KEDOKTERAN DAI<br>2014730037<br>reddyoktaria                                              | D037<br>N KESEHATAN                                                         | 2<br>2<br>2<br>2<br>2<br>2<br>2<br>2<br>2<br>2<br>2<br>2<br>2<br>2<br>2<br>2<br>2<br>2<br>2 |                                  |
| RTIFIKAT         Image: Stress of the stress of the stres | Gan<br>Dashboard<br>↑ KKN / Dashboard<br>MY PROFILE             | nbar 24 (T | REDDY OKTARIA<br>KEDOKTERAN - FAKULT<br>NIM<br>Emoil<br>No HP/Telp                                                      | Lai kamu)<br>Lai kamu)<br>WAN - 2014730<br>AS KEDOKTERAN DAI<br>2014730037<br>reddyoktoric<br>081272806166                              | D037<br>n KESEHATAN<br>awan@gmail.com                                       |                                                                                             | <b>2</b><br>2<br>3               |
| RTIFIKAT                                                                                                    | Garr<br>Cashboard<br>MY PROFILE<br>MY PROFILE                   | nbar 24 (1 | REDDY OKTARIA<br>KEDOKTERAN - FAKULT<br>NIM<br>Email<br>No HP/Telp<br>Alamat                                            | Lai kamu)<br>Lai kamu)<br>WAN - 2014730<br>AS KEDOKTERAN DAI<br>2014730037<br>reddyoktoric<br>081272806166<br>RAWA BUNTI<br>SELATAN, BA | 0037<br>N KESEHATAN<br>awan@gmail.com                                       |                                                                                             |                                  |
| RTIFIKAT                                                                                                    | Garr<br>Cashboard<br>MY PROFILE<br>MY Dashboard<br>MY Dashboard | nbar 24 (1 | REDDY OKTARIA<br>REDDY OKTARIA<br>KEDOKTERAN - FAKULT<br>NIM<br>Email<br>No HP/Telp<br>Alamat<br>Detail Anggota Kelompo | Iai kamu)<br>Iai kamu)<br>WAN - 2014730<br>AS KEDOKTERAN DAI<br>2014730037<br>reddyoktaria<br>081272806166<br>RAWA BUNTI<br>SELATAN, BA | D037<br>N KESEHATAN<br>awan@gmail.com<br>j, SERPONG, KOTA TANGERANG<br>NTEN |                                                                                             |                                  |

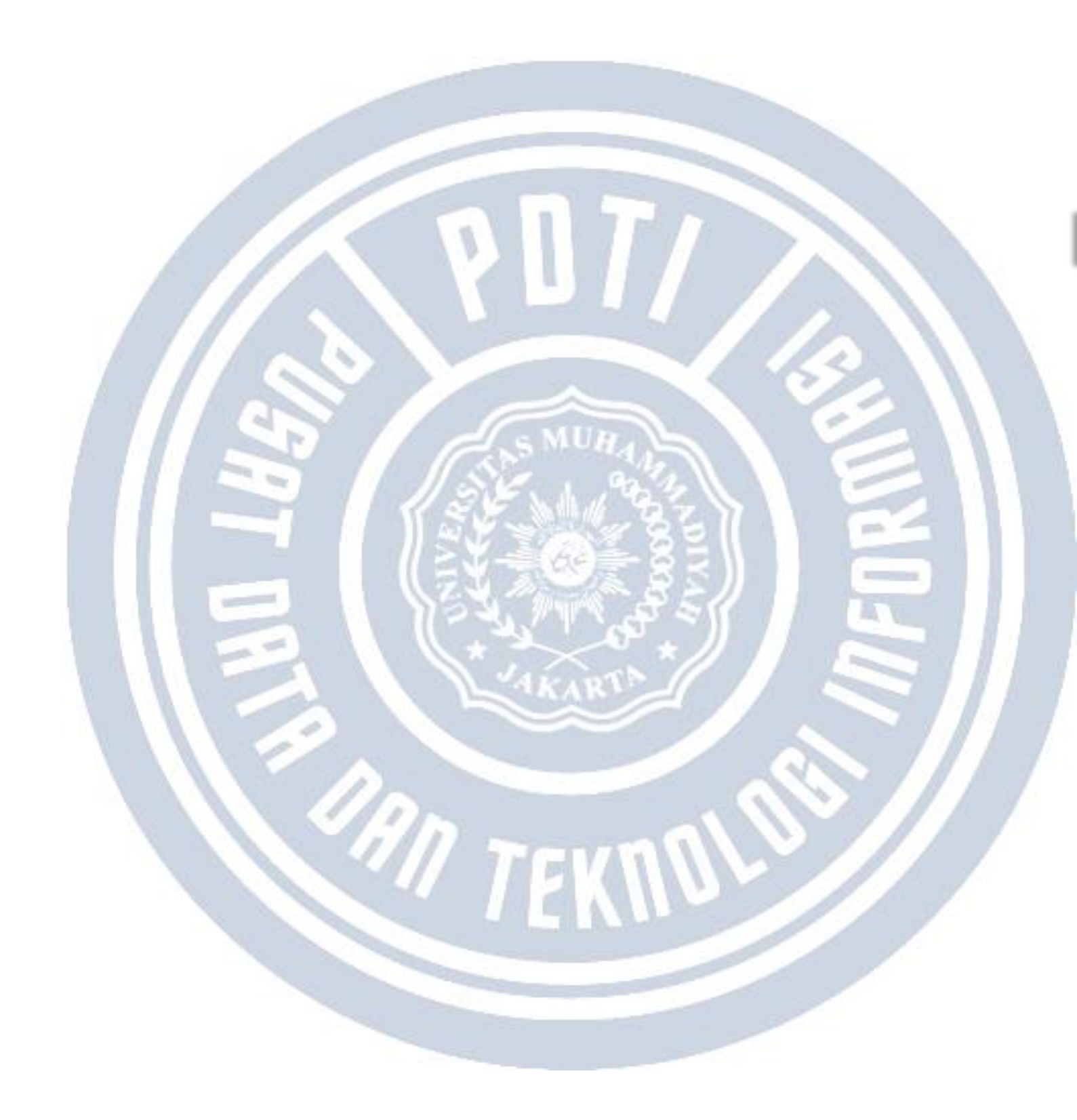